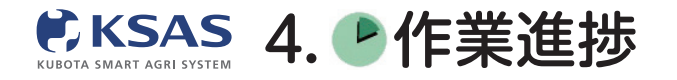

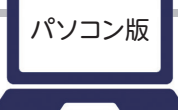

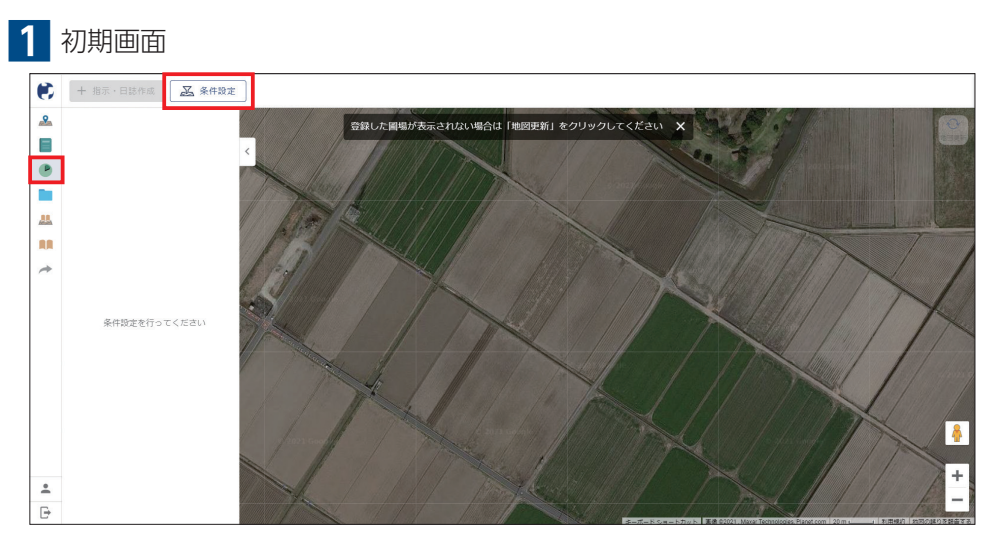

メニューで「**作業進捗」**を選択します。 初めて作業進捗マップを開いたときは、「条件設定をおこなってください」と 表示されるので、「**条件設定」**をクリックしてください。

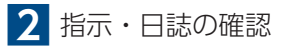

|          | 十 指示 · 日誌作成  | 条件設定 |                                                  |                                                                                                    |   |
|----------|--------------|------|--------------------------------------------------|----------------------------------------------------------------------------------------------------|---|
| <u>~</u> |              | 条件設定 |                                                  |                                                                                                    |   |
|          | 業件設定を行ってください |      | ガループ<br><b>すべてのグループ</b><br>米福<br>実<br>大豆<br>たまわざ | <ul> <li>Q. 核楽</li> <li>⑥ 粗起こし</li> <li>○ 粗起散布</li> <li>○ 土環改良財散布1</li> <li>○ 土環改良財散布1</li> <li>○ 土環改良財散布2</li> <li>○ 育苗関連作業</li> <li>○ 床土作り</li> <li>○ 塩水道 ・水洗い</li> <li>○ 種子消毒</li> <li>○ 浸櫃</li> <li>○ 痛辱</li> <li>○ コーティング</li> </ul> |   |
| •        |              |      | キャンセル                                            |                                                                                                    | + |

「作業項目」「作付計画」「作業期間」を指定して「**OK」**をクリックします。 ※必須は作業項目のみ

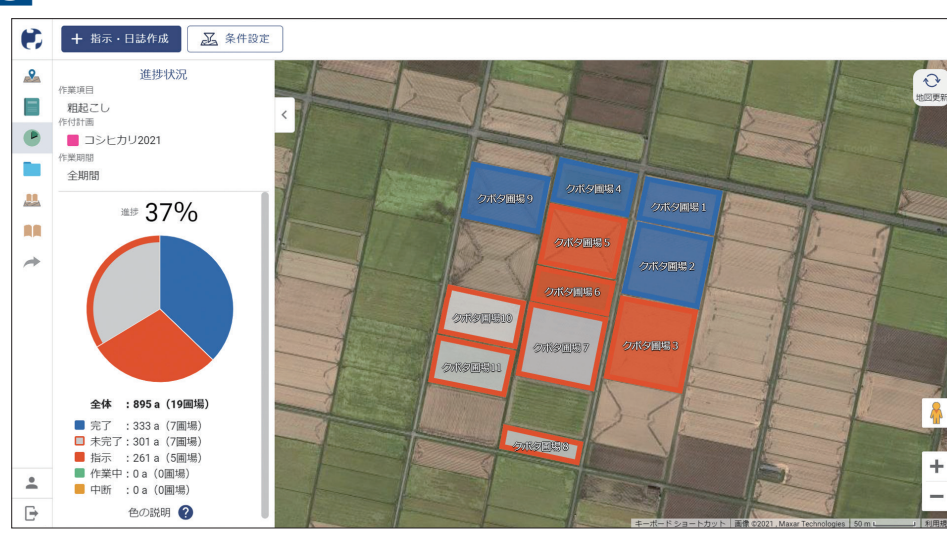

## 3 作業進捗表示

マップとグラフで作業進捗を確認することができます。

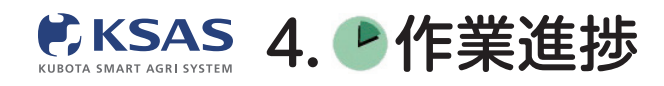

新 KSASでできること。

パソコン版

4 圃場ごとの確認

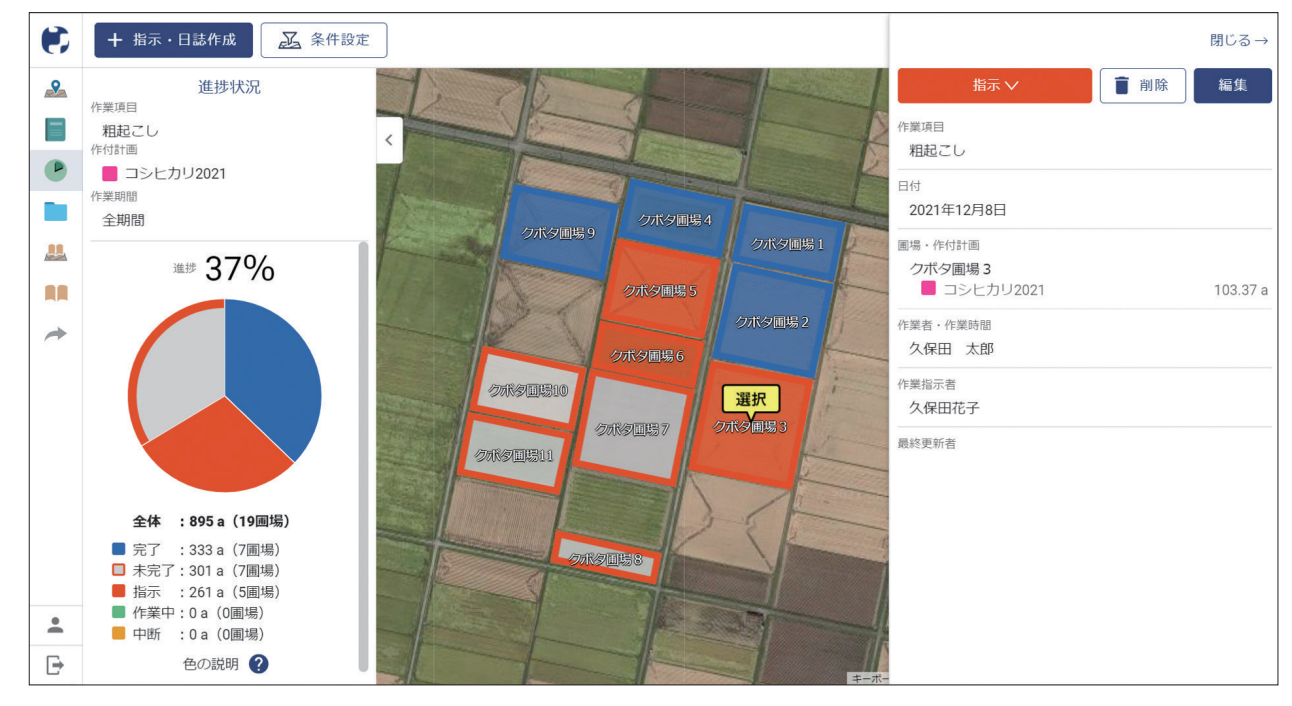

圃場をクリックすると、圃場ごとの指示・日誌を確認・編集できます。 ここから作業状態を変更することもできます。

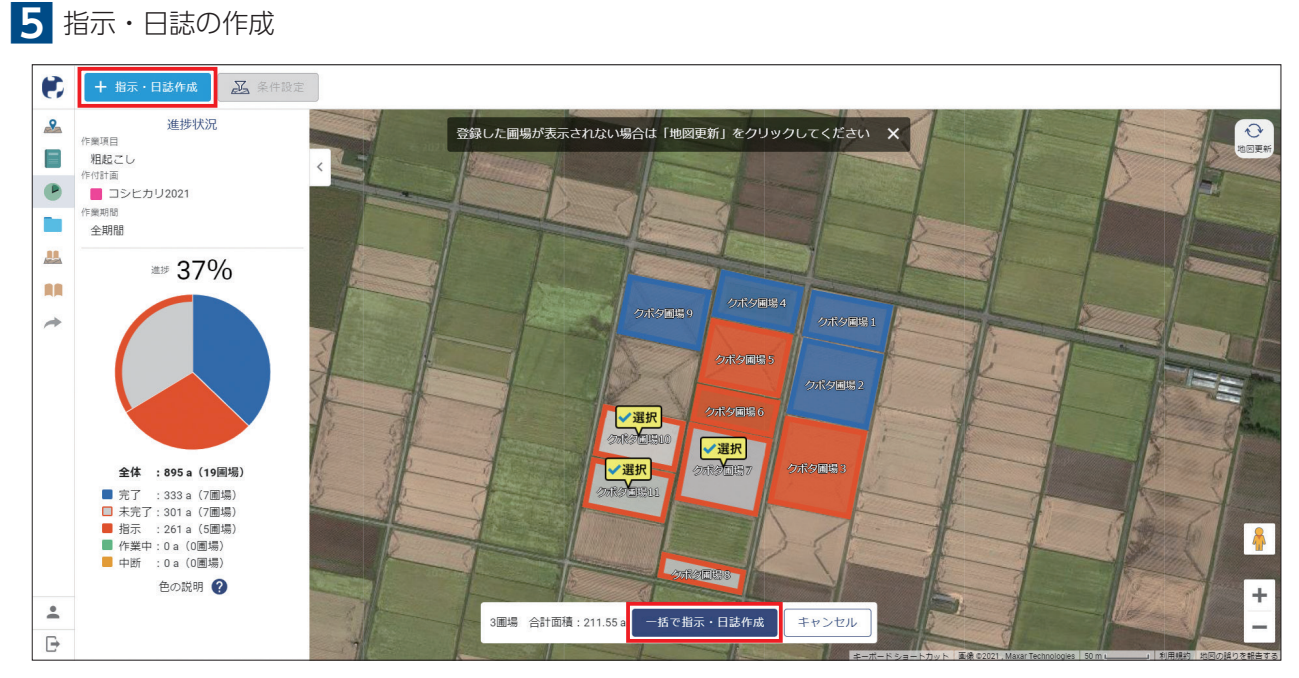

指示・日誌を新規作成できます。作成方法は圃場マップと同じです。